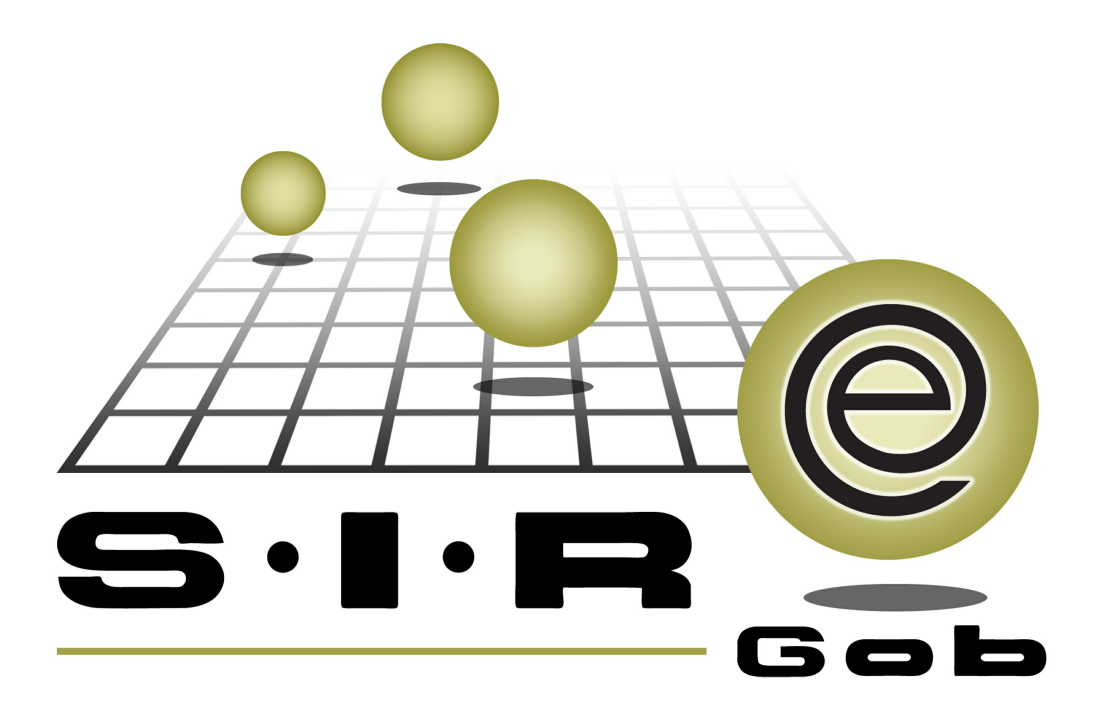

# Guía rápida de procesos SIAFEV 2.0

## **GRP SIAFEV 2.0** Plataforma Integral de Gestión Gubernamental

El presente documento tiene por objetivo apoyar en el conocimiento de SIAFEV 2.0 en cada uno de sus subproductos y módulos, por lo tanto algunas recomendaciones y explicaciones se reiteran o repiten en cada apartado, consideramos este documento para ser estudiado por capítulo o bien como referencia de cada módulo.

## Tabla de contenidos

| 1. Alta de bien inmueble por adquisicición <sup>.</sup>                               |       | • 4 |
|---------------------------------------------------------------------------------------|-------|-----|
| 1.1 Requisición de egreso · · · · · · · · · · · · · · · · · · ·                       | • • • | 5   |
| 1.1.1 Acceso al módulo de requisición de egreso · · · · · · · · · · · · · · · · · · · | • • • | 5   |
| 1.1.2 Insertar Requisición de egreso · · · · · · · · · · · · · · · · · · ·            | • • • | 6   |
| 1.1.3 Finalizar y Autorizar requisición de egreso                                     |       | 15  |
| 1.2 Solicitud de egreso                                                               |       | 18  |
| 1.2.1 Finalizar, autorizar y transferir solicitud de egreso                           |       | 18  |
| 1.3 Egreso                                                                            | • • • | 22  |
| 1.3.1 Finalizar, autorizar e imprimir · · · · · · · · · · · · · · · · · · ·           | • • • | 22  |
| 1.4 Recepción de mercancía interna · · · · · · · · · · · · · · · · · · ·              |       | 24  |
| 1.4.1 Finalizar, autorizar e imprimir · · · · · · · · · · · · · · · · · · ·           |       | 24  |
| 1.5 Validar Egreso · · · · · · · · · · · · · · · · · · ·                              |       | 26  |
| 1.5.1 Validar egreso                                                                  | • • • | 26  |
|                                                                                       |       |     |

## 1. Alta de bien inmueble por adquisicición

Descripción: En la presente guía se muestra el procedimiento de registro de alta de bien inmueble por adquisición en la Plataforma, tambien se describe a grandes rasgos la funcionalidad de cada uno de los componentes.

Las pantallas que se presentan a continuación, contienen botones y operaciones de uso general.

## 1.1 Requisición de egreso

Para iniciar con el registro de adquisición de bien inmueble el usuario registrará la requisición de egreso para que posteriormente se transfierá a la solicitud.

### 1.1.1 Acceso al módulo de requisición de egreso

Para acceder al módulo de requisición de egreso el usuario deberá seguir la siguiente ruta:

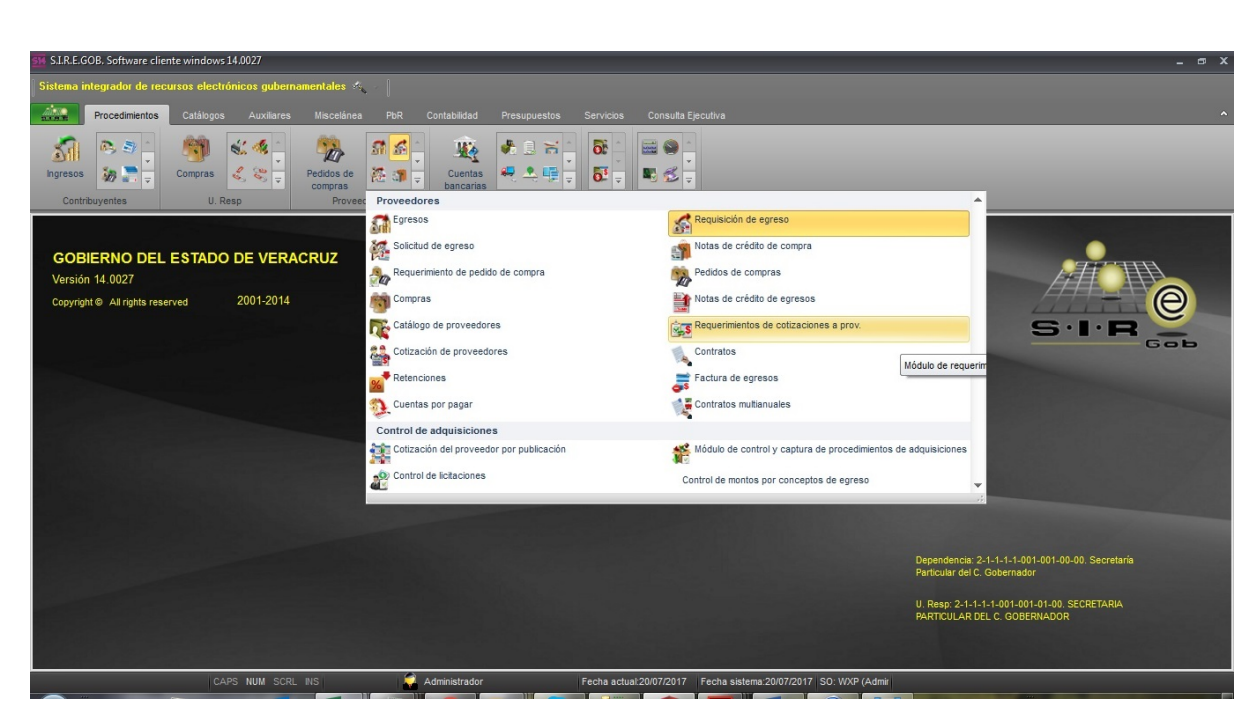

Procedimientos » Proveedores » Requisición de egreso.

6

#### 1.1.2 Insertar Requisición de egreso

Una vez que se accedió a la ruta mencionanda se mostrará la siguiente ventana con todos los registros de requisiciones de egreso insertados. Para Insertar la requisición de egreso el usuario dará clic en el botón de insertar, como se muestra en la imágen de abajo:

| -                                                                    |                 |                        |                  |             |                               |                 |                     |               |                      |  |
|----------------------------------------------------------------------|-----------------|------------------------|------------------|-------------|-------------------------------|-----------------|---------------------|---------------|----------------------|--|
| 1                                                                    | Listado         | de requisiciór         | n de egreso      |             |                               |                 |                     |               | - = ×                |  |
| Arc                                                                  | hivo •          |                        |                  |             |                               |                 |                     |               |                      |  |
|                                                                      |                 |                        |                  |             |                               | 47A             |                     |               |                      |  |
| U.S.                                                                 | <u></u>         | $S \otimes \mathbb{Z}$ |                  | $\Box$      |                               |                 | <   💷   🎝           |               |                      |  |
| Arrastrar un encabezado de columna aquí para agrupar por esa columna |                 |                        |                  |             |                               |                 |                     |               |                      |  |
| đ                                                                    | Clave           | Fecha                  | U. Resp          |             | Nombre de U. Resp             | Clave proveedor | Nombre de proveedor | Observaciones | Clasif. G            |  |
|                                                                      | 118             | 18/07/2017             | 0001             | 网           | SECRETARIA PARTICULAR         | ٦               |                     |               |                      |  |
|                                                                      | 119             | 18/07/2017             | 0001             | न्न         | SECRETARIA PARTICULAR         | ন               |                     |               |                      |  |
|                                                                      | 120             | 18/07/2017             | 0001             | 网           | SECRETARIA PARTICULAR         | ন               |                     |               |                      |  |
|                                                                      | 121             | 18/07/2017             | 0001             | ল           | SECRETARIA PARTICULAR         | R               |                     |               |                      |  |
|                                                                      | 122             | 19/07/2017             | 0001             | ন্স         | SECRETARIA PARTICULAR         | নি              |                     |               |                      |  |
|                                                                      | 123             | 19/07/2017             | 0001             | न्न         | SECRETARIA PARTICULAR         | ন               |                     |               |                      |  |
|                                                                      | 124             | 19/07/2017             | 0001             | ল           | SECRETARIA PARTICULAR         | ন               |                     |               |                      |  |
| >                                                                    | 125             | 20/07/2017             | 0073             | 2           | SECRETARIA DE FINANZAS        | ৰ               |                     |               | AD                   |  |
|                                                                      |                 |                        |                  |             |                               |                 |                     |               |                      |  |
| 125                                                                  | de 125          | * * 7                  | <                |             |                               |                 |                     |               | •                    |  |
| Req                                                                  | uisicion        | ies ordenada           | is por númer     | o de        | requisición                   |                 |                     |               |                      |  |
|                                                                      |                 |                        |                  |             |                               |                 |                     | Inic          | cio 🔴 🛛 Final 🔵      |  |
|                                                                      | Habilitar       | - Ver trazabilid       | lad desde el lis | stado.      |                               |                 |                     | No. Má        | IX. Mov.: 1000       |  |
| 1.0                                                                  | lave 2          | . Fecha <u>3</u> . Fe  | cha/U. Resp      | <u>4</u> Co | nsultar requisición de egreso |                 |                     | Obtener po    | or últimos registros |  |
| CI                                                                   | ave:            |                        |                  |             |                               |                 |                     |               |                      |  |
| CR                                                                   | Cla <u>v</u> e: |                        |                  |             |                               |                 |                     |               |                      |  |

Después dará clic en el botón de insertar del listado, posterior se mostrará el módulo de requisición de egreso en modo de edición, en donde el usuario llenará todos los campos correspondientes, y dará clic en grabar para guardar el registro del encabezado, como se muestra en la imagen de inferior.

| Archivo *     Estado operación     Image: Stado operación     Image: Stado operación     Im                                                                                                    |
|----------------------------------------------------------------------------------------------------|
| Archivo * Estado operación Estado operación Estado operac |
| Image: Section Control of the control of the contr                                |
| Clave       132       U. Resp:       0084 • =#       DIRECCION GENERAL DE PATRIMONIO DEL ESTADO       Entrega:       •       Fecha: (25/07/2017 •         Proc. / Prog:       •       Procedimiento:       Sin tipo       •       F. entrega:       25/07/2017 •         Proveed:       •       •       Procedimiento:       Sin tipo       •         INGRESANDO OPERACIÓN       •       Adjudicación directa       •                                                                                                    |
| Proc. / Proy:     Procedimiento: Sin tipo     Procedimiento: Sin tipo     Procedimiento: Procedimiento: Procedimiento: Procedimiento: Pro      |
| Procedimiento: Sin tipo     Procedimiento: Sin tipo     Procedimiento: Procedimiento: Sin tipo     Procedimiento: Sin tipo     Procedimie      |
| Proveed:                                                                                                    |
| INGRESANDO OPERACIÓN     Adjudicación directa                                                                                                    |
| INGRESANDO OPERACIÓN                                                                                                    |
|                                                                                                    |
|                                                                                                    |
| Arrastrar un encabezado de columna aqui para agrupar por esa columna                                                                                                    |
| 😤 📊 Clave egreso Rengión Concepto ingreso/egreso Descripción de art. Int. Descripción del concepto Cantidad P                                                                                                    |
|                                                                                                    |
|                                                                                                    |
| data data data data data data data data                                                                                                    |
|                                                                                                    |
| <no datos="" hay="" mostrar="" para=""></no>                                                                                                    |
|                                                                                                    |
|                                                                                                    |
|                                                                                                    |
|                                                                                                    |
|                                                                                                    |
|                                                                                                    |
| . Dirección General de Patrimonio del Estado                                                                                                    |
|                                                                                                    |
|                                                                                                    |
| Equatorizó:          Importe:         0.00                                                                                                    |
| Importe     Importe     0.00       Elaboró:     ADMI -     SUPERUSUARIO     I.VA.:     0.00                                                                                                    |
| Importe:       Importe:       0.00         Importe:       ADMI       SUPERUSUARIO       IVA:       0.00         Observaciones:       Importe:       0.00       0.00                                                                                                    |
| Balgoric         -         Fecha de autorización:         -         0.00           B Elagoric         ADMI -         SUPERUSUARIO         I.VA.:         0.00           Observaciones:         Impuesto:         0.00         0.00         0.00           Divisa:         1.00000         Totat:         0.00         0.00                                                                                                    |

8

Posteriormente se dará clic en el botón de detalle 🔟 de la requisición de egreso para insertar el bien imueble a adquirir y las claves que se afectarán con la compra del bién.

| ه Requisición de egreso ه                                        |                                              |                                             | _ = ×                   |
|------------------------------------------------------------------|----------------------------------------------|---------------------------------------------|-------------------------|
| Archivo -                                                        | Estado operación                             |                                             |                         |
|                                                                  | 7 🗞 🔍 📝 🧐 👍 😭 🗡                              | 🕻 🚍 🛃 🏂 🚳 🔖                                 | <b>B</b>                |
| Clave: 132 I. Resp: 0084 - =                                     | GENERAL DE PATRIMONIO DEL ESTADO             | rega: 👻                                     | Fecha: 25/07/2017 -     |
|                                                                  | 🕒 P                                          | Pla <u>z</u> o: +                           | . entrega: 25/07/2017 - |
| R Proc. / Proy:                                                  | Procedimi                                    | iento: Sin tipo 👻                           |                         |
| Proveed.:                                                        | 📪 Área fi                                    | ísica: 0084 🔹 DIRECCION GENERAL DE PATRIMON | IC .                    |
|                                                                  | R CI                                         | lagif.: AD - Adjudicación directa           |                         |
| INGRESANDO OPERACIÓN                                             |                                              |                                             |                         |
| Arrastrar un encabezado de columna aquí para aorupar por esa col | umna                                         |                                             |                         |
|                                                                  |                                              |                                             |                         |
| Clave egreso Rengion Concepto ingreso/egreso                     | Descripcion de art. Int.                     | Descripcion del concepto                    | Cantidad Pred           |
| 2.P                                                              |                                              |                                             |                         |
| resu                                                             |                                              |                                             |                         |
|                                                                  |                                              |                                             |                         |
|                                                                  | <no datos="" hay="" mostrar="" para=""></no> |                                             |                         |
|                                                                  |                                              |                                             |                         |
|                                                                  |                                              |                                             |                         |
|                                                                  |                                              |                                             |                         |
|                                                                  |                                              |                                             |                         |
| H< -< 0 de 0 → >> >> / · · · · · · · · · · · · · · · ·           |                                              |                                             | •                       |
| 211110080010406                                                  |                                              |                                             | A                       |
| Dirección General de Patrimonio del Estado                       |                                              |                                             | A                       |
|                                                                  |                                              |                                             |                         |
|                                                                  | Fecha de autorización:                       | Importe                                     | e: 0.00                 |
|                                                                  |                                              | I.V.A                                       | .: 0.00                 |
| Divisa 01 v PESOS Mater 1 00000                                  |                                              | Impuest                                     | 0.00                    |
| Personal                                                         |                                              | Iota                                        | . 0.00                  |

Después de dar clic en el detalle de la requisición de egreso se mostrará la siguiente ventana en donde el usuario dará clic en el botón de insertar 🛨 para habilitar los campos del detalle de la requisición de egreso.

| 📸 Edición de detalle de requisición de egreso                                                                                                    | × F                                                                                                    |
|----------------------------------------------------------------------------------------------------|----------------------------------------------------------------------------------------------------|
|                                                                                                    | 8 8                                                                                                    |
| 🕞 Cpto. de ggreso: 📃 💌 🖷 No deducible 📮 U. Res                                                                                                    | p: 0084 v 📲 DIRECCION GENERAL DE PATRIMONIO DEL ESTADO                                                                                                    |
| R Artículo int.:                                                                                                    | ia: 💌 🖳 Proyecto: 🔍                                                                                                    |
| Descripción de concepto:                                                                                                    | Presupuestal     Compensa ret.     Conc. Inventariable     Conc. Activo fijo     Interés                                                                                                    |
| Cantidad:       1.00       Divisa:       •         Precio unit. s/Impto.:       % Descuentos: 1:       2:       3:       4:       5:         Tipo retención       Clave       Retención       Acreedor       Deudor       % Reten.       Impo          No hay datos para mostrar> | Area fis.: 0084      DIRECCION GENERAL DE PATRIMONIO DE Valor:      S:      Parcial s/impto.:      % IV.A.:      IV.A.:      Inpte. Impte. Impte. impte. impte |
| Cód. Contable:   Departamento contable:   Digt. Porcentual:                                                                                                    |                                                                                                    |
|                                                                                                    | - Q                                                                                                    |
| Dirección General de Patrimonio del Estado                                                                                                    |                                                                                                    |
|                                                                                                    | Finalizar detalle                                                                                                    |

Posteriormente se dará clic en insertar en la ventana del detalle, el usuario llenará los campos correspondientes para grabar el registro de detalle de la requisición de egreso.

En la siguiente imágen se muestra la ventana para la selección del concepto de egreso que se despliega del campo "Cpto. de egreso".

| 😻 Conceptos de egreso                        | = x                                  |
|----------------------------------------------|--------------------------------------|
| <u>B</u> úsqueda:                            | Buscar <u>p</u> or:                  |
|                                              | Concepto ingreso/egreso 🔹            |
| Concepto ingreso/egreso                      | Cla ▲ <sup>♥</sup> Activ ▲ Inventa ▲ |
| 7                                            | 292                                  |
| > Terrenos para la Construcción de Inmuebles | 292 S                                |
|                                              |                                      |
| × ♥ (Clave Ing/Egr = 292)                    | Personalizar                         |
| Refrescar                                    | Aceptar Cancelar                     |

Después se seleccionará el bien inmueble que se dará de alta, para lo cual el usuario buscará desde la ventana de consulta de artículos internos. La siguiente ventana se visualizará del desplegable "Artículo Int".

| 😻 Última consulta artículo                                 | os internos                    |                                                 |         |                         | -            | = x      |
|------------------------------------------------------------|--------------------------------|-------------------------------------------------|---------|-------------------------|--------------|----------|
| B <u>u</u> squedas:                                        | •                              | <u>B</u> uscar por:<br>Descripción del Artículo |         |                         | •            |          |
| Arrastrar un encabezado de                                 | e columna aquí para agrupar po | or esa columna                                  |         |                         |              |          |
| Descripción del Cpto. Ingre                                | so                             |                                                 | Serie   | Clave del Cpto. Ingreso | Exist. Disp. | Exist. F |
| ₽                                                          | De c                           | lick aquí para definir un filtro                |         |                         |              |          |
| > TERRENO PARA CONSTRU                                     | JCCION DE BIENES INMUEBLES     |                                                 |         | 5810020001              |              |          |
| -H4 44 4 > >> >> +> ** '* '                                | ₹                              |                                                 |         |                         |              | •        |
| 5810020001                                                 | TERRENO PARA CONS              | STRUCCION DE BIENES INMUI                       | EBLES   |                         |              |          |
| Descripción = _ Concepto E<br>Tipo de Búsqueda: Parcial do | greso=292<br>onde sea          |                                                 |         |                         |              |          |
| <u>C</u> riterios <u>E</u> xistenc                         | zias <u>S</u> iguientes        | Total de registros<br>la consulta:              | de<br>1 | ✓ Acet                  | otar 🗙       | Cancelar |

Posteriormente se seleccionará la clave de la unidad responsable, la cual se despliega del campo U. Resp.

| 😻 Control de Visualizaciones de Proyectos 🛛 💶 🗙 |                                          |                              |                  |                               |                    |               |  |
|-------------------------------------------------|------------------------------------------|------------------------------|------------------|-------------------------------|--------------------|---------------|--|
| Bús <u>q</u> ueda                               |                                          | Bu                           | uscar por        |                               |                    |               |  |
|                                                 |                                          | - C                          | lave de proy     | recto                         |                    | *             |  |
| <b>*</b>                                        |                                          |                              |                  |                               |                    |               |  |
| Arrastrar un encabez                            | ado de columna aquí                      | para agrupar por e           | esa columna      |                               |                    |               |  |
| Clave de proyecto                               | Cód. Clasif.                             | Prioridad                    | Elaboró          | Nom. Proy.                    |                    |               |  |
| > 0000124                                       | E3200084001                              |                              | 1 ADMI           | Proyecto de tipo E del progra | ama presupuestario | PROTECCIÓN, R |  |
| 144 44 4 1 de 1 →                               | ))))) * '* P                             | 4                            |                  |                               |                    |               |  |
| Clave de U. Resp en<br>"Ingresos y Egresos      | 0084 y Fecha de Pr<br>s" y Proyecto auto | royecto <= 2017-0<br>prizado | 7-25 y Pres<br>e | upuesto de tipo "Egresos"     | o Presupuesto d    | e tipo        |  |

Por último se seleccionará la clave del proyecto, el cual se despliega del campo "Proyecto" como se muestra en la imagén de abajo

| 🚳 Control de Visual                                                                                                    | izaciones de Proyecto         | s                                    |             | _ = ×                                                        |  |  |  |  |
|----------------------------------------------------------------------------------------------------|-------------------------------|--------------------------------------|-------------|--------------------------------------------------------------|--|--|--|--|
| Búsgueda                                                                                                    |                               | <u>B</u> u:                          | scar por    |                                                              |  |  |  |  |
|                                                                                                    |                               | ✓ Cla                                | ave de proy | vecto 👻                                                      |  |  |  |  |
| <ul> <li>         ·   ·</li></ul>                                                                                                    |                               |                                      |             |                                                              |  |  |  |  |
| Arrastrar un encabez                                                                                                    | ado de columna aquí pa        | ara agrupar por es                   | a columna   |                                                              |  |  |  |  |
| Clave de proyecto                                                                                                    | Cód. Clasif.                  | Prioridad                            | Elaboró     | Nom. Proy.                                                   |  |  |  |  |
| > 0000187                                                                                                    | E2600132001                   | 1                                    | ADMI        | Proyecto de tipo E del programa presupuestario SEGURIDAD ES  |  |  |  |  |
| 0000188                                                                                                    | E3920132001                   | 1                                    | ADMI        | Proyecto de tipo E del programa presupuestario FONDO DE APO  |  |  |  |  |
| 0000189                                                                                                    | E3950132001                   | 1                                    | ADMI        | Proyecto de tipo E del programa presupuestario FORTALECIMIEN |  |  |  |  |
| 0000190                                                                                                    | E4100132001                   | 1                                    | ADMI        | Proyecto de tipo E del programa presupuestario ASUNTOS JURÍ  |  |  |  |  |
| 0000191                                                                                                    | E4700132001                   | 1                                    | ADMI        | Provecto de tipo E del programa presupuestario IGUALDAD DF   |  |  |  |  |
| 0000192                                                                                                    | Proyecto de tipo E del p      | rograma presupue                     | estario ASU | INTOS JURÍDICOS para la U.R. SECRETARÍA DE SEGURIDAD PUBLIC/ |  |  |  |  |
| 0000193                                                                                                    | 13920132001                   | 1                                    | ADMI        | Proyecto de tipo I del programa presupuestario FONDO DE APOF |  |  |  |  |
| 0001499                                                                                                    | E2300092002                   | 0                                    | LRH0        | Proyecto de tipo E del programa presupuestario CONTOL INTERN |  |  |  |  |
| iaa aa 1 de 8 ►                                                                                                    | H4 44 4 1 de 8 ▶ ▶ ▶ ₩ * '* ₽ |                                      |             |                                                              |  |  |  |  |
| Clave de U. Resp en 0132 y Fecha de Proyecto <= 2017-07-20 y Presupuesto de tipo "Egresos" o Presupuesto de tipo<br>"Ingresos y Egresos" y Proyecto autorizado |                               |                                      |             |                                                              |  |  |  |  |
| Criterios                                                                                                    | Siguientes La                 | al de registros de<br>consulta:<br>8 |             | Aceptar X Cancelar                                           |  |  |  |  |

Una vez llenados los campos mencionados del detalle la requisición de egreso al igual

la cantidad y el costo, se guardará el registro dando clic en el botón grabar 🜌.

Despues de grabar el detalle de la requisición de egreso se mostrará en pantalla, en caso de que el usuario se haya equivocado en el monto o en la cantidad podrá dar clic

en el botón editar **E**, de lo contrario deberá eliminar **E** el registro y volver a registrar.

| 📸 Edición de detalle de requisición de egreso                                                                                                    |                                                                                                    | 7 X 5                                                                     |
|----------------------------------------------------------------------------------------------------|----------------------------------------------------------------------------------------------------|---------------------------------------------------------------------------|
| 14 44 12 12 12 14 14 14 14 14 14 14 14 14 14 14 14 14                                                                                                    | 8                                                                                                    |                                                                           |
| 🖳 Cpto. de egreso: 85 🔹 🖷 Materiales y Útiles de Oficina 🕅 No deduci <u>b</u> le 📮 U. Res                                                                                                    | p: 0073 - HE SECRETARIA DE FINANZAS Y                                                                              | PLANEACION 0000111                                                        |
| R Artículo int.: 2110010464 - AGENDA 2017 AGENDA 2017                                                                                                    | la: PIEZA                                                                                                    | Proyecto: 0000111 -                                                       |
| Descripción de concepto:                                                                                                    | Presupuestal     Conc. Inventariable     Conc. Activo fijo                                                         | <ul> <li>Compensa ret.</li> <li>Exento de IVA</li> <li>Interés</li> </ul> |
| Cantidad:         1.00         Transferido:         Image: Divisa:         01 →         PESOS           *Precip unit s/moto         88.21         % Descuentos:         1.00         0.00         2:         0.00         4:         0.00         5: | Image: Area fis.:         0073 -         SECRETARIA DI           Valor:         1.00000                            | E FINANZAS Y PLANEAC                                                      |
| Tipo retención Clave Retención Acreedor Deudor % Reten. Impo                                                                                                    | rte % LV.A.: 16.00 I.V.A. Egr.:<br>% Impuesto : 0.00 Impte. Impuesto :<br>Parcial c/impto.:<br>Impte. Retenciones: | 13.79<br>0.00<br>100.00<br>0.00                                           |
|                                                                                                    | Precio unitario a pagar:<br>100.00                                                                                 | Parcial a pagar:<br>100.00                                                |
| Cód. Contable:                                                                                                    |                                                                                                    |                                                                           |
| 211001 211110080010100 151 C C M290 Y 1100117 1 M290007                                                                                                    | 3001                                                                                                    |                                                                           |
| Materiales y Útiles de Oficina . Secretaría de Finanzas y Planeación . Asuntos financieros . Finanzas Públicas . Fina<br>Corriente . Proyecto de tipo M del programa presupuestario FINANZAS PÚBLICAS ESTATALES para la U.R. SECRET.                 | nzas Públicas . Finanzas Públicas Estatales . Go<br>ARIA DE FINANZAS Y PLANEACION                                  | bierno . Recursos Fiscales . Gasto 🔺                                      |
|                                                                                                    | 1 Alexandre                                                                                                    | Finalizar detalle                                                         |

## 1.1.3 Finalizar y Autorizar requisición de egreso

Por último el usuario finalizará la requisición de egreso para lo cual dará clic en el botón "Finalizar" . Despues de finalizar el registro no será posible modificar la operación, al menos de que se cuente con la seguridad para desfinalizar.

| 📸 Requisición de egreso                                         |                          |                                    | _ = ×                   |
|-----------------------------------------------------------------|--------------------------|------------------------------------|-------------------------|
| Archivo -                                                       | Estado operación         |                                    | 6                       |
| 17 x x x x x x x x x x x x x x x x x x x                        | 🍸 🆚 🔍 🛃 🧐 🌆              | 🛊 🗙 🖨 🖼 歳 🖄 🐯                      | <b>I</b>                |
| <u>C</u> lave: 128                                              | RÍA DE SEGURIDAD PUBLICA | Entrega:                           | Fecha: 20/07/2017 -     |
| Proc. / Prov:                                                   |                          | Procedimiento: Sili tipo           | . entrega: 20/07/2017 + |
| Proveed.:                                                       | ,                        | Area física: 0132 -                |                         |
|                                                                 |                          | Clagif.: SCLAF - SIN CLASIFICACIÓN |                         |
| INGRESANDO OPERACIÓN                                            |                          |                                    |                         |
| Arrastrar un encabezado de columna aquí para agrupar por esa co | lumna                    |                                    |                         |
| Clave egreso Renglón Concepto ingreso/egreso                    | Descripción de art. Int. | Descripción del concepto           | Cantidad Prec           |
| > 85 1 Materiales y Útiles de Oficina                           | AGENDA 2017              |                                    | 1.00                    |
| ₩<br>₩ 4 4 1 de 1 → ≫ ≫ 72 ★ '* Σ                               |                          |                                    | ,                       |
| 211110130010100                                                 |                          |                                    | <u>^</u>                |
| . Secretaría de Seguridad Publica                               |                          |                                    | *                       |
| Autorizó:                                                       | Fecha de autorización:   | Importe                            | 86.21                   |
| Elaboró: ADMI - SUPERUSUARIO                                    |                          | I.V.A                              | : 13.79                 |
| Divisa: 01 PESOS Volume 1.00000                                 |                          | Impuesto                           | . 0.00                  |
| Personal Valor: Valor:                                          |                          | Retenciones                        | 0.00                    |
| asignado:                                                       |                          |                                    |                         |

Posteriormente el usuario autorizará la requisición de egreso para lo cual se dará clic en el botón "Autorizar" <sup>99</sup>, al igual se dará clic en el botón de transferir <sup>1</sup>

| 🚵 Requisición de egreso                                         |                                     |                                                   | _ = ×                   |
|-----------------------------------------------------------------|-------------------------------------|---------------------------------------------------|-------------------------|
| Archivo -                                                       | Estado operación                    |                                                   | 8                       |
| 1< << > >> >1 + × × + '                                         | 7 🗞 🔍 🛃 🧐 🚹 😭                       | 🗙 🖨 🖾 歳 🖄 🐯                                       |                         |
| <u>C</u> lave: 128 ➡ U. Resp: 0132                              | RÍA DE SEGURIDAD PUBLICA            | ≩ Entrega: →                                      | Fecha: 20/07/2017 -     |
|                                                                 |                                     | Plazo:                                            | . entrega: 20/07/2017 👻 |
| Proc. / Proy:                                                   | Proc                                | edimiento: Sin tipo 🗸                             |                         |
| Proveed.:                                                       | 🗳 Á                                 | rea física: 0132 - SECRETARÍA DE SEGURIDAD PUBLIC | 2                       |
|                                                                 | 3                                   | Clasif.: SCLAF - SIN CLASIFICACIÓN                |                         |
| AUTO                                                            | ORIZADO                             |                                                   |                         |
| Arrastrar un encabezado de columna aquí para agrupar por esa co | lumna                               |                                                   |                         |
| G Clave egreso Renglón Concepto ingreso/egreso                  | Descripción de art. Int.            | Descripción del concepto                          | Cantidad Prec           |
| 85 1 Materiales y Útiles de Oficina                             | 网 AGENDA 2017                       |                                                   | 1.00                    |
| ₩ « « 1 de 1 → >> >> ?• ▼ 4                                     |                                     |                                                   | k                       |
| 211110130010100                                                 |                                     |                                                   |                         |
| . Secretaría de Seguridad Publica                               |                                     |                                                   | *                       |
| Autorizó: ADMI - SUPERUSUARIO                                   | Fecha de autorización: 20/07/2017 👻 | Importe                                           | 86.21                   |
| Elaboró: ADMI - SUPERUSUARIO                                    |                                     | I.V.A                                             | .: 13.79                |
| Observaciones: LP0000037537                                     |                                     | Impuestr                                          | 0.00                    |
| Divisa: 01 - PESOS Valor: 1.00000                               |                                     | Tota                                              | l: 100.00               |
| asignado:                                                       |                                     | Retenciones                                       | 3: 0.00                 |

Después de dar clic en el botón mencionado se mostrará la siguiente ventana, en donde el usuario seleccionará los detalles a transferir a la solicitud y dará clic en el botón "Aceptar".

| 🖉 Transferir a solicitud de egreso 💶 🗖 🔿           |                                |                |                     |                                       |             |      |  |  |  |
|----------------------------------------------------|--------------------------------|----------------|---------------------|---------------------------------------|-------------|------|--|--|--|
| Opciones -                                         |                                |                |                     |                                       |             |      |  |  |  |
| Arrastrar un encabezado de columna aquí para agrup | ar por esa columna             |                |                     |                                       |             |      |  |  |  |
| Selec. Cve. Egr. Renglón Concepto                  |                                | Cantidad       | Cant. Trans.        | Precio unit. C/impto.                 | Cve. Int.   |      |  |  |  |
| > 292 1 Terrenos par                               | a la Construcción de Inmuebles | 1.00           | 1.00                | 256,200.00                            | 5810020001  |      |  |  |  |
|                                                    |                                |                |                     |                                       |             |      |  |  |  |
| Personal asignado:                                 | Núm. Requisición : 13          | 2, U. Resp: 00 | 84 <u>C</u> lasif.: | AD - Adjudicac                        | ión directa |      |  |  |  |
| Cambiar U. Resp                                    |                                |                | Entrega             |                                       |             |      |  |  |  |
| U. Resp:                                           |                                |                | Plazo               |                                       |             |      |  |  |  |
| C <u>v</u> e. Solicitud: ▼                         |                                |                |                     | · · · · · · · · · · · · · · · · · · · |             |      |  |  |  |
| Proveedor:                                         |                                |                |                     | Transf                                | ierir 🏭 S   | alir |  |  |  |
| Observaciones:                                     |                                |                |                     |                                       |             |      |  |  |  |

#### 1.2 Solicitud de egreso

Posterior a la requisición se realizará el pedido. Esta operación se ejecutá desde el módulo de solicitud de egreso.

#### 1.2.1 Finalizar, autorizar y transferir solicitud de egreso

En la siguiente ventana se muestra la solicitud de egreso que se generó a partir de la requisición de egreso:

| 🚳 Solicitud de egreso                                                |                                              | - = >                                |
|----------------------------------------------------------------------|----------------------------------------------|--------------------------------------|
| Archivo *                                                            | Estado operación                             | F                                    |
| K K Q 2 2 1 + 6 C V × 3 Y % <                                        | 📓 💁 🗙 🖨 🕥 💰 😭 🖬                              | 🚨 🗯 🐯 📠 💽 🝸                          |
| Clave: 9327 🖳 U. Resp: 0084 👻 📲 DIRECCION GENERAL DE PATRIMOI        | NO DEL ESTADO EN TRES Entrega: SIN - SIN DEI | INIR <u>F</u> echa: 26/07/2017 -     |
| Proyecto: Clasif.: AD - Adjudicación directa                         |                                              | F. entrega: 25/07/2017 -             |
| O001195      PORTILLA PALACIOS ANA ELENA                             | 🖳 Ár <u>e</u> a física: 0084 👻 DIRECO        | ION GENERAL DE PATRIMONIO DEL ESTADO |
|                                                                      |                                              |                                      |
| INGRESANDO OPERACIÓN                                                 |                                              |                                      |
| Arrastrar un encabezado de columna aquí para agrupar por esa columna |                                              |                                      |
| g I Cpto. De egreso Renglón Concepto del ingreso/egreso              | Descripción del artículo Descripción del     | concepto Cantidad Precio             |
| 292 1 Terrenos para la Construcción de Inmuebles                     | TERRENO PARA CONSTRUCCION DE BIENES INMUEE   | 1.00                                 |
| ₩ ≪ 4 1 de 1 → >> >> A • • ♥ 4 III                                   |                                              |                                      |
| 211110080010406                                                      |                                              |                                      |
| . Dirección General de Patrimonio del Estado                         |                                              | *                                    |
| 🖳 A <u>u</u> torizó                                                  |                                              | Importe: 256,200.00                  |
| Elaboró: ADMI 🗸 SUPERUSUARIO                                         |                                              | I.V.A.: 0.00                         |
| Observaciones:                                                       |                                              | Impuesto: 0.00                       |
| <u>Divisa:</u> 01 → PESOS <u>Valor:</u> 1.00000                      |                                              | Total: 256,200.00                    |
| asignado:                                                            | te. Orden pago: 0.00                         | Retenciones: 0.00                    |
| Dondior                                                              | 256 200 00 Total a pagar                     | 256 200 00                           |

Para poder continuar con el flujo se autorizará la solicitud de egresos, dejando marcada la etiqueta de "Autorizado".

| ंख्रं Solicitud de egreso                                            |                                 |                                         | _ = ×                       |
|----------------------------------------------------------------------|---------------------------------|-----------------------------------------|-----------------------------|
| Archivo -                                                            | Estado opera                    | ación                                   | 6                           |
| K « < > > > + = = < × > <b>?</b> *                                   | • 🔍 📷 🗐 삶 🗙                     | 🚔 🕥 💰 🛊 🖬 💑 🗯                           | 🛛 🙀 😹 🔻                     |
| Clave: 9327 🖶 U. Resp: 0084 🗸 📲 DIRECCION GENERAL I                  | DE PATRIMONIO DEL ESTADO        | Entrega: SIN - SIN DEFINIR              | <u>F</u> echa: 26/07/2017 - |
| Provecto:                                                            |                                 | u Plazo: GE → GENERICO                  | 5 anterna 25/07/2017        |
| OProveedor Deudor 0001195 PORTILLA PALACIOS ANA EL                   | ENA                             | Area física: 0084 - DIRECCION GENERAL D | F. entrega: 23/07/2017 V    |
|                                                                      |                                 |                                         |                             |
| A                                                                    | AUTORIZADO                      |                                         |                             |
| Arrastrar un encabezado de columna aquí para agrupar por esa columna |                                 |                                         |                             |
| g Cpto. De egreso Renglón Concepto del ingreso/egreso                | Descripción del artículo        | Descripción del concepto                | Cantidad Precio un          |
| > 292 1 Terrenos para la Construcción de Inmue                       | bles 🛛 🥫 TERRENO PARA CONSTRUCC | CION DE BIENES INMUEE                   | 1.00                        |
| 855<br>₩ ≪ < 1 de 1 >> >> >> ~ <b>*</b> * • • • •                    |                                 |                                         | •                           |
| 211110080010406                                                      |                                 |                                         | <u>^</u>                    |
| . Dirección General de Patrimonio del Estado                         |                                 |                                         | <b>(</b>                    |
| E Autorizó ADMI - SUPERUSUARIO                                       |                                 | Importe                                 | 256,200.00                  |
| Elaboró: ADMI - SUPERUSUARIO                                         |                                 | IV.A.                                   | 0.00                        |
| Observaciones:                                                       |                                 | Impuesto                                | 0.00                        |
| Personal PESOS Valor: 1.00000                                        | Impte. Orden nago:              | 0.00 Retenciones                        | 256,200.00                  |
| asignado:                                                            | Dendiente: OFC                  |                                         |                             |

Para poder generar el egreso a partir de la solicitud se dará clic al botón de transferir

👚, después se mostrará la ventana y se seleccionará el detalle del egreso.

| <b>S</b> 9 | 😻 Seleccionar detalle del egreso 🗕 🔺                                 |          |                |                   |                              |              |              |                           |  |
|------------|----------------------------------------------------------------------|----------|----------------|-------------------|------------------------------|--------------|--------------|---------------------------|--|
| Arra       | Arrastrar un encabezado de columna aquí para agrupar por esa columna |          |                |                   |                              |              |              |                           |  |
| 11         | Selec.                                                               | Cantidad | Selección      | Transferido       | Información adicional        | Cant. Cancel | Clave de egr | Concepto del Ingreso/Egre |  |
| >          |                                                                      | 1.00     | 1.00           | 0.00              |                              | ล (          | 292          | Terrenos para la Construc |  |
|            |                                                                      |          |                |                   |                              |              |              |                           |  |
|            |                                                                      |          |                |                   |                              |              |              |                           |  |
|            |                                                                      |          |                |                   |                              |              |              |                           |  |
|            |                                                                      |          |                |                   |                              |              |              |                           |  |
|            |                                                                      |          |                |                   |                              |              |              |                           |  |
|            |                                                                      |          |                |                   |                              |              |              |                           |  |
|            |                                                                      |          |                |                   |                              |              |              |                           |  |
|            |                                                                      |          |                |                   |                              |              |              |                           |  |
|            |                                                                      |          |                |                   |                              |              |              |                           |  |
|            |                                                                      | 1.00     | 1.00           | 0.00              |                              |              |              |                           |  |
| 144 4      | <b>← ← 1</b>                                                         | de 1 🕨 🗰 | רא <b>א וי</b> | <                 |                              |              |              | Þ                         |  |
| Cve        | . Egres                                                              | 0: 🗸 🗸   | Eecha: 26/07/2 | 017 - <u>D</u> iv | isa: 01 → PESOS <u>V</u> alo | r: C         | lasif.: AD   | Adjudicación directa      |  |
| Per        | sonal as                                                             | signado: | *              |                   |                              |              | Fecha entreg | ga: 25/07/2017 👻          |  |
| Obs        | ervacio                                                              | nes:     |                |                   |                              |              |              | eptar <u>C</u> ancelar    |  |

Se mostrará el mensaje de generación exitosa del egreso, para poder mostrar o abrir el egreso se dará clic a la opción "SI" y se visualizará la etiqueta de transferido en la cabecera de la solicitud de egresos.

| 🍇 Solicitud de egreso                                        |                            |                        |                                                   |                        | - 1                      | = x      |
|--------------------------------------------------------------|----------------------------|------------------------|---------------------------------------------------|------------------------|--------------------------|----------|
| Archivo -                                                    |                            | Estado oper            | ción                                              |                        |                          | E        |
|                                                              |                            |                        |                                                   |                        |                          |          |
|                                                              | Y 🧠 🔍 📝                    | 1 🧐 🍓 🗙                | 😑   🖹   🏂   😫   🗉                                 | 🗷   💑   🖉   🖎          | , 📩 😼                    | Y        |
| Clave: 9327 🖳 U. Resp: 0084 👻 🖷 DIRECCI                      | ON GENERAL DE PATRIMONIO D | EL ESTADO              | 🖳 Entrega: SIN 🚽 SIN                              | DEFINIR                | <u>F</u> echa: 26/07/201 | 7 👻      |
|                                                              |                            |                        | 🖳 Plazo: GE 🚽 GEI                                 | VÉRICO                 |                          |          |
| Proyecto: 🔹 😨 Clasif.: AD 👻 Adjudicación                     | directa                    |                        | -2 <u>17</u> 000000000000000000000000000000000000 | F.                     | entrega: 25/07/2011      | 7 -      |
| OProveedor O Deudor     O001195      PORTILLA PAL            | ACIOS ANA ELENA            |                        | Area física: 0084 🗸 DIR                           | ECCION GENERAL DE PATE | RIMONIO DEL ESTAD        | 00       |
|                                                              |                            |                        |                                                   |                        |                          |          |
|                                                              | AUTORIZADO                 | TRANSFERIDO            |                                                   |                        |                          |          |
| Arrastrar un encabezado de columna aquí para agrupar por esa | columna                    |                        |                                                   |                        |                          |          |
| Cpto. De egreso Renglón Concepto del ingreso/egre            | so De                      | scripción del artículo | Descripción                                       | del concepto           | Cantidad P               | Precio u |
| 292 1 Terrenos para la Construc                              | ción de Inmuebles 🛛 🐺 TE   | RRENO PARA CONSTRUCO   | ION DE BIENES INMUEE                              |                        | 1.00                     |          |
| ≝<br>≪ ≪ ← 1 de 1 → >> >> → ~ + '+ ♀                         | 111                        |                        |                                                   |                        |                          | Þ        |
| 211110080010406                                              |                            |                        |                                                   |                        |                          | ^        |
| . Dirección General de Patrimonio del Estado                 |                            |                        |                                                   |                        |                          | <u>î</u> |
|                                                              |                            |                        |                                                   | Importe:               | 256,200.00               |          |
| Elaboró: ADMI - SUPERUSUARIO                                 |                            |                        |                                                   | LV.A.:                 | 0.00                     | =        |
| Observaciones:                                               |                            |                        |                                                   | Impuesto:              | 0.00                     |          |
| Divisa: 01 → PESOS Valor: 1.00000                            |                            |                        |                                                   | Total:                 | 256,200.00               |          |
| asionado:                                                    | Impte. 0                   | orden pago:            | 0.00                                              | Retenciones:           | 0.00                     |          |
| 11                                                           | Dendienter                 | 050                    | 200 00 Total a name                               |                        | FC 200 00                |          |

#### 1.3 Egreso

Posterior a la solicitud se generará el egreso, el cual se deberá validar, previo a este paso el usuario recepcionará el inmueble en el almacén.

#### 1.3.1 Finalizar, autorizar e imprimir

En la ventana de abajo se muestra el egreso generado el cual se deberá autorizar, como se muestra en la siguiente imagen:

| 👬 Registro de egresos                                                                                       |                                         |                              |                                |                            | - = X                 |  |  |  |  |  |
|----------------------------------------------------------------------------------------------------|-----------------------------------------|------------------------------|--------------------------------|----------------------------|-----------------------|--|--|--|--|--|
| Archivo -                                                                                                   | Estado operación                        |                              |                                |                            | 8                     |  |  |  |  |  |
|                                                                                                    | 🏟 🔍 🔣 🧐 🍇 🗙                             | 🖨 🗅 💰                        | i 🖬 🥾 🗟                        | 🗎 😰 🗸                      | 🗯 🕶 💽 🔭               |  |  |  |  |  |
| No.: 37992 📮 U. Resp: 0084 - 🖷 DIRECCION GENERAL DE PATRIMONIO DEL ESTADO 🖳 Entrega: SIN - SIN DEFINIR Fech |                                         |                              |                                |                            |                       |  |  |  |  |  |
| Generado por integrador                                                                                     |                                         | 🔁 Clasif.: AD 👻              | Adjudicación directa           | Fecha                      | factura: -            |  |  |  |  |  |
| Provecto:                                                                                                   |                                         | Plazo: GE 👻                  | GENÉRICO                       | E.                         | entrega: 25/07/2017 - |  |  |  |  |  |
| Proveed: 0001195   PORTILLA PALACIOS ANA ELENA                                                              | E                                       | Área fí <u>s</u> ica: 0084 - | DIRECCION GENERAL DE PA        | ATRIMONIO DEL ESTADO       |                       |  |  |  |  |  |
|                                                                                                    |                                         |                              |                                |                            |                       |  |  |  |  |  |
| INGRESANDO OPERACION                                                                                        |                                         |                              |                                |                            |                       |  |  |  |  |  |
| Gasto                                                                                                    |                                         |                              |                                |                            |                       |  |  |  |  |  |
| Cpto. de egreso Renglón Concepto egreso Descrip                                                             | ción del artículo Descripción del conce | epto Cantidad F              | Precio unit. s/impto Precio un | it. c/impto Parcial s/Impt | % I.V.A. IVA gasto %  |  |  |  |  |  |
| 👸 > 292 1 Terrenos para la Construccit 🗑 TERREN                                                             | IO PARA CONSTRUCC                       | 1.00                         | 256,200.00                     | 256,200.00 256,20          | 0.00 0.00 0.00        |  |  |  |  |  |
| 22 Presup<br>₩ ≪ ← 1 de 1 → ≫ ≫ ∕2 ★ '* ♥ ◀ □□                                                              |                                         |                              |                                |                            |                       |  |  |  |  |  |
| 211110080010406                                                                                             |                                         |                              |                                |                            | <u>^</u>              |  |  |  |  |  |
| . Dirección General de Patrimonio del Estado                                                                |                                         |                              |                                |                            | <u></u>               |  |  |  |  |  |
| Autorizó:                                                                                                   | Fecha de aut.:                          |                              |                                | Importe subtotal:          | 256,200.00            |  |  |  |  |  |
| Elaboró: ADMI 👻 SUPERUSUARIO                                                                                |                                         |                              |                                | I.V.A:                     | 0.00                  |  |  |  |  |  |
| Observaciones:                                                                                              |                                         |                              | _                              | Impuesto:                  | 0.00                  |  |  |  |  |  |
| Factura No.: SIN AUTENTIFICAR                                                                               | UUD:                                    |                              |                                | Total:                     | 256,200.00            |  |  |  |  |  |
| Divisa: 01 Velor: 1.00000                                                                                   |                                         |                              |                                | Retenciones:               | 0.00                  |  |  |  |  |  |
| asignado:                                                                                                   | Impte. orden pago:                      | 0.00 Resta:                  | 256,200.00 то                  | otal a pagar: 2            | 256,200.00            |  |  |  |  |  |

Después de autorizar el egreso el usuario deberá imprimirlo para que sea posible realizar la recepción del inmueble.

| 📷 Registro de egresos                                                                                                    |                                                     | _ = ×                                                                                                    |
|----------------------------------------------------------------------------------------------------|-----------------------------------------------------|----------------------------------------------------------------------------------------------------|
| Archivo -                                                                                                    | Estado operación                                    | A                                                                                                    |
|                                                                                                    | r 🐟 🔍 📓 🦓 🍇 🗙 🚍 '                                   | े 💰 🖬 💁 🐁 🗎 👔 🖉 📐                                                                                                    |
| No.: 37992 U. Resp. 0084 + H DIRECCION GENE<br>Generado por integrador<br>Proyecto: +<br>Proyecto: +<br>Proyecto: +<br>Proyecto: +<br>PORTILLA PALACIOS ANA ELENA | ERAL DE PATRIMONIO DEL ESTADO                       | SIN •     SIN DEFINIR     Fecha: 26/07/2017 •       AD •     Adjudicación directa     Fecha factura:     •       GE •     Genérico     F. entrega: 25/07/2017 •       0084 •     DIRECCION GENERAL DE PATRIMONIO DEL ESTADO |
| AUTORIZADO                                                                                                    | IMPRESO                                             |                                                                                                    |
| Gasto Gasto Concepto egreso Do                                                                                                    | Descripción del artículo Descripción del concepto ( | Cantidad Precio unit. s/impto Precio unit. c/impto Parcial s/impto % I.V.A. IVA gasto V                                                                                                    |
| 🙀 > 292 1 Terrenos para la Construcció 🗐 Te                                                                                                    | ERRENO PARA CONSTRUCC                               | 1.00 256,200.00 256,200.00 256,200.00 0.00 0.00                                                                                                    |
| ▲ Tressup K< << 1 de 1 → >> >> α + '+                                                                                                    | M                                                   |                                                                                                    |
| 211110080010406                                                                                                    |                                                     |                                                                                                    |
| Autorizó: ADMI Elaboró: ADMI SUPERUSUARIO Observaciones:                                                                                                    | Fecha de aut.: 26/07/2017 👻                         | Importe subtotati 256,200.00<br>I.V.A: 0.00<br>Impuesto: 0.00                                                                                                    |
| Factura No.: SIN AUTENTIFICAR<br>Personal PESOS Valor: 1.00000                                                                                                    |                                                     | Total 256,200.00<br>Retenciones: 0.00                                                                                                    |
| asignado:                                                                                                    | Impte. orden pago: 0.00 Resta:                      | 256,200.00 Total a pagar: 256,200.00                                                                                                    |

#### 1.4 Recepción de mercancía interna

Para que el gasto de la adquisición sea afectado al validarlo, es necesario realizar la recepción de mercancía.

#### 1.4.1 Finalizar, autorizar e imprimir

Posterior a la impresión de la operación del egreso se tiene que recepcionar el inmueble. Para esto el usuario dará clic al botón de "Recepcionar mercancía interna" que mostrará la ventana con el mismo nombre.

Se deberán de seleccionar los detalles a afectar, asignar un área física para poder recepcionar el inmueble y dar clic en el botón aceptar

| -    | Recep       | ción de   | mercan    | icía ir | iterna          |        |                |                       |              | _ X                                   |
|------|-------------|-----------|-----------|---------|-----------------|--------|----------------|-----------------------|--------------|---------------------------------------|
| T/   | Selec       | . Ca      | intidad   |         | Selección       |        | Recepcionado   | Información Adicional | Clave de egr | Concepto del Ingreso/Egreso           |
|      |             | tículos : | con activ | /05     |                 |        |                |                       |              |                                       |
| I    |             | <b>V</b>  |           | 1.00    |                 | 1.00   | 0.00           | 8                     | 292          | Terrenos para la Construcción de Inmu |
|      |             |           |           |         |                 |        |                |                       |              |                                       |
|      |             |           |           |         |                 |        |                |                       |              |                                       |
|      |             |           |           |         |                 |        |                |                       |              |                                       |
|      |             |           |           |         |                 |        |                |                       |              |                                       |
|      |             |           |           |         |                 |        |                |                       |              |                                       |
|      |             |           |           |         |                 |        |                |                       |              |                                       |
|      |             |           |           |         |                 |        |                |                       |              |                                       |
|      |             |           |           |         |                 |        |                |                       |              |                                       |
|      |             |           |           |         |                 |        |                |                       |              |                                       |
|      |             |           |           |         |                 |        |                |                       |              |                                       |
|      |             |           |           |         |                 |        |                |                       |              |                                       |
|      | _           |           | 1         | .00     |                 | ).00   | 0.00           |                       |              |                                       |
| H4 · | -           | 1 de 1    | • • • •   | 1       | * * 7           |        | •              |                       |              | • • • • • • • • • • • • • • • • • • • |
|      |             |           |           |         | 26/07           | 7/2017 | 7 -            |                       |              |                                       |
| 32   |             |           |           |         |                 |        |                |                       |              |                                       |
| -    | Ár <u>e</u> | a Fís.: ( | 0084      | DI      | RECCION G       | ENER   | AL DE PATRIMON | NO DEL ESTADO         |              | Cancelar Cancelar                     |
|      | Recep       | ocionó: 🖌 | ADMI -    | - SI    | <b>JPERUSUA</b> | RIO    |                |                       |              | Aceptar Cancelar                      |

Una vez realizado el paso anterior, se mostrará la recepción de mercancía, para continuar con el proceso el usuario autorizará la recepción.

| 🔋 Recepción o                               | 🔋 Recepción de mercancía interna 📃 🗖 🗙         |                                     |                          |                   |             |                        |                  |                       |            |
|---------------------------------------------|------------------------------------------------|-------------------------------------|--------------------------|-------------------|-------------|------------------------|------------------|-----------------------|------------|
| Archivo -                                   |                                                |                                     | Estado operac            | ión               |             |                        |                  |                       | B          |
| 14 44                                       | $\langle \rangle \rangle \rangle \rangle$      | • + -                               |                          | 1                 | 7 %         | 🔍 🖨 🗐 '                | 🛊 🗙 🖻            | ) 💰 👢                 | 💑 🕺        |
| No. Clav<br>R Egres<br>Área <u>s</u> alaria | e: 645 😱 Pr<br>o: 37992 - 😨 Área<br>I: A ÚNICA | oyecto:<br>a físic <u>a</u> .: 0084 | ▼<br>■<br>POR AUTORIZAR  | E PATRIMONIO D    | EL ESTADO   |                        |                  | <u>F</u> echa: 26/07/ | 2017 🔻     |
| Arrastrar un en                             | cabezado de columna ac                         | quí para agrupar                    | por esa columna          |                   |             |                        |                  |                       |            |
| Renglón gto                                 | Cantidad                                       | Inventariado                        | Descripción del artículo |                   |             | Clave artículo interno | Tipo de artículo | Medida                | Descripció |
| >                                           | 1 1.00                                         | Si                                  | TERRENO PARA CONSTRUCCIO | on de Bienes Inmu | IEBLES      | 5810020001 🛛 🕅         | Activo Fijo      | PIEZA                 | TERRENOS   |
| 144 44 4 1 de                               | K( (( ← 1 de 1 → )))) (2 + '+ ♥ ]              |                                     |                          |                   |             |                        |                  |                       |            |
| Autorizó:<br>Elaboró:<br>Observaciones:     | ▼<br>ADMI ▼ SUPERUSL                           | JARIO                               | 🖶 Recepcionó             | : ADMI 🗸 SL       | IPERUSUARIO | )                      |                  |                       |            |

**Nota:** La existencia del inmueble en el almacén se verá reflejado hasta que el egreso este validado.

#### 1.5 Validar Egreso

Posterior a la recepción de la mercancía es necesario la validación del egreso.

#### 1.5.1 Validar egreso

Por último para que el gasto de la adquisición se vea reflejado, el usuario dará clic en el botón "Validar bienes/servicio". Después de validar el egreso se mostrará la marca de "Recepción validada".

| 📸 Registro de egresos                                                                                                    | _ = ×                                                                                                    |  |  |  |  |  |  |  |  |
|----------------------------------------------------------------------------------------------------|----------------------------------------------------------------------------------------------------|--|--|--|--|--|--|--|--|
| vrchivo • Estado operación                                                                                                    |                                                                                                    |  |  |  |  |  |  |  |  |
| 🛙 🍳 2 2 2 7 7 6 🔍 🔄 🖓 🍇 💥 🚔 🖄 🏂 🔚 💁 🚴 👔 🥵 🧊                                                                                                    |                                                                                                    |  |  |  |  |  |  |  |  |
| No.:     37992     U. Resp:     0084 • + #     DIRECCION GENERAL DE PATRIMONIO DEL ESTADO     Entrega:     SN     • SN DEFINIR     F       Image: Classif:     AD     • Adjudicación directa     Fecha fa       Image: Classif:     • RECEPCIONADO     Image: Classif:     • Adjudicación directa     Fecha fa       Image: Proyecto:     • RECEPCIONADO     Image: Classif:     • Adjudicación directa     Fecha fa       Image: Proveed:     • O001195 • PORTILLA PALACIOS ANA ELENA     Image: Classif:     • OBRE     OBRE                                                                                                    |                                                                                                    |  |  |  |  |  |  |  |  |
| AUTORIZADO I M P R E S O                                                                                                    |                                                                                                    |  |  |  |  |  |  |  |  |
| Gasto Gasto Concepto egreso Descripción del artículo Descripción del concepto Cantico Canto Cant | dad         Precio unit. s/impto         Precio unit. c/impto         Parcial s/impto         % LV.A.         V/A gasto         %           1.00         256,200.00         256,200.00         0.00         0.00         0.00         0.00         0.00         0.00         0.00         0.00         0.00         0.00         0.00         0.00         0.00         0.00         0.00         0.00         0.00         0.00         0.00         0.00         0.00         0.00         0.00         0.00         0.00         0.00         0.00         0.00         0.00         0.00         0.00         0.00         0.00         0.00         0.00         0.00         0.00         0.00         0.00         0.00         0.00         0.00         0.00         0.00         0.00         0.00         0.00         0.00         0.00         0.00         0.00         0.00         0.00         0.00         0.00         0.00         0.00         0.00         0.00         0.00         0.00         0.00         0.00         0.00         0.00         0.00         0.00         0.00         0.00         0.00         0.00         0.00         0.00         0.00         0.00         0.00         0.00         0.00         0.00 |  |  |  |  |  |  |  |  |
| 22 Presup<br>₩ « « 1 1 de 1 → » »» ~ • • • • • • • • • • • • • • • •                                                                                                    |                                                                                                    |  |  |  |  |  |  |  |  |
| 211110080010406<br>Dirección General de Patrimonin del Estado                                                                                                    |                                                                                                    |  |  |  |  |  |  |  |  |
| Advisition and a subscription of the subscription of the subs      | Importe subtotal: 256,200.00                                                                                                    |  |  |  |  |  |  |  |  |
| Raž Elaborá: ADMI → SUPERUSUARIO IVA:                                                                                                    |                                                                                                    |  |  |  |  |  |  |  |  |
| Outsite         Recurror No.:         SIN AUTENTIFICAR         UUD:           Import         01 → PESOS         Valor         1.00000                                                                                                    | Total: 256,200.00 Retenciones: 0.00                                                                                                    |  |  |  |  |  |  |  |  |
| Personal asignado: Impte. orden pago: 0.00 Resta:                                                                                                    | 256,200.00 Total a pagar: 256,200.00                                                                                                    |  |  |  |  |  |  |  |  |